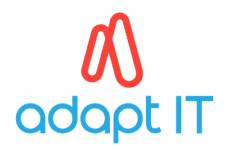

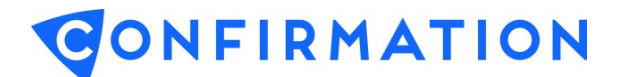

## C. User Profile

## 1. Profile

Select the User Profile tab located at the top right of the screen.

| CONFIRMATION<br>Part of Thomson Reuters                                       |                                   |             | Profile (view or   | update user info                                                                              | ormati     | USER PROF | FILE           | GREGOR CL  | EGANE                |       |
|-------------------------------------------------------------------------------|-----------------------------------|-------------|--------------------|-----------------------------------------------------------------------------------------------|------------|-----------|----------------|------------|----------------------|-------|
| st login: 03/26/2020 (mm/dd/yyyy)  Pending (5)   In Progress (0)   Review (0) |                                   |             |                    | Settings (manage the way the application works)<br>Credentials (manage username and password) |            |           |                | CONF       | IRMATION             | PORTS |
| epar<br>SA Tr                                                                 | tment Cle<br>aining Bank Ci V All | rk<br>T     | Display<br>Current | Client Name                                                                                   | As of Date | ✓ All     | All            |            | arch 3 results found |       |
|                                                                               | Account ID                        | Client Na   | ne                 | Aging                                                                                         | As of Date | Form      |                | Received   | Clerk                |       |
| 0                                                                             | 987654                            | Jessie S S  | olutions           | < 1 days                                                                                      | 06/30/2018 | ZA - A    | sset           | 03/25/2020 | ÷                    |       |
| 2                                                                             | 5101520                           | 123 (Pty) L | td                 | 12 days                                                                                       | 01/31/2020 | EMEA      | - Consolidated | 03/09/2020 | -                    |       |
| 0                                                                             | 3691215                           | 123 (Pty) L | td                 | 12 days                                                                                       | 01/31/2020 | EMEA      | - Consolidated | 03/09/2020 | 20                   |       |
|                                                                               |                                   |             |                    |                                                                                               |            |           |                |            |                      |       |
|                                                                               |                                   |             |                    |                                                                                               |            |           |                |            |                      |       |

Update Profile (User Information) and select the save button.

|                                |        |           | The second second second second second second second second second second second second second second second se |          |
|--------------------------------|--------|-----------|----------------------------------------------------------------------------------------------------|----------|
| First Name Last Name           |        | Last Name | Responder                                                                                                    |          |
| Gregor                         |        | Clegane   | SA Training Bank - CQS                                                                                          |          |
| Email                          |        |           | User Status                                                                                                    |          |
| gclegane@noemail.com           |        |           | Active Inactive                                                                                                 |          |
| Phone *                        | Ext.   | Fax       | User Type                                                                                                    |          |
| 0104940000                     |        |           | Supervisor                                                                                                    | ٣        |
| Mobile Countr                  | y Code |           | Applications *                                                                                                  |          |
| Select a Mobile Country Code 🔻 |        |           | Confirmation     Credit Inquiry                                                                                 |          |
| Mobile Phone                   |        |           | Departments                                                                                                    |          |
|                                |        |           | SA Training Bank Business Banking                                                                               |          |
| lob Title                      |        |           | SA Training Bank Commercial                                                                                     |          |
| Supervisor                     |        |           |                                                                                                    | -        |
|                                |        |           | * Denotes required field Privacy                                                                                | Statemen |
|                                |        |           |                                                                                                    | otatomon |

Note: The first department that reflects is known as the Home Department. All default reporting and statuses will be of the Home Department. If the Home Department needs to be changed, the User Admin will need to remove all departments and add the new Home Department as the first department before adding the remaining departments.

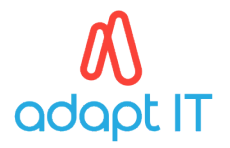

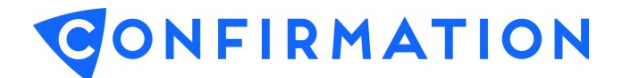

## 2. Settings

Update *Settings* (the way the application works) and select the *save* button.

• To adjust the system time zone or date/time format, select the desired option from the dropdown lists. To receive daily notification emails, select Enabled on the left of the screen.

| User Profile - Settings |                                                                                                    | <u>close</u> |
|-------------------------|----------------------------------------------------------------------------------------------------|--------------|
| Notification Emails     | Localization<br>Language *<br>English(English)<br>Time Zone<br>(GMT-05:00) Eastern Time (US & Canada)<br>Date/Time Format **<br>English (United States) MM/dd/yyyy hh:mm tt                                                        | T T          |
|                         | * Language is modified using the Location/Language link at the top of the page.<br>** System dates and text are displayed according to the settings above.<br>Manually entered text and dates will display as entered by the user. | e login      |

## 3. Credentials

Update Credentials (manage username and password) and select the save button.

| User Profile - Credentials      |                                                                                                    |                                                                               | -                          | close |  |  |  |
|---------------------------------|----------------------------------------------------------------------------------------------------|-------------------------------------------------------------------------------|----------------------------|-------|--|--|--|
| User ID                         | Password<br>The guidelines below must be follow                                                                             | ved to ensure strict security wh                                              | en changing your password. |       |  |  |  |
| Current User ID * AdaptSA2 Save | Current Password *                                                                                                    | New Password *                                                                | (confirm) New Password *   | ave   |  |  |  |
|                                 | Password Guidelines                                                                                                    |                                                                               |                            |       |  |  |  |
|                                 | Must contain 8-15 characte                                                                                                  | ers                                                                           |                            |       |  |  |  |
|                                 | Must use 3 of the 4:<br>(at least one) Upper c<br>(at least one) Lower c<br>(at least one) Number<br>(at least one) Special | ase character (A-Z)<br>ase character (a-z)<br>· (0-9)<br>character (!@#&*_+-) |                            |       |  |  |  |
|                                 | May not contain three (3) consecutive identical or sequential characters                                                    |                                                                               |                            |       |  |  |  |
|                                 | May not contain five (5) or more adjacent keys (i.e. 'qwerty', 'cvbnm')                                                     |                                                                               |                            |       |  |  |  |
|                                 | May not contain your User ID, first name, last name, or the<br>inverse of your User ID                                      |                                                                               |                            |       |  |  |  |
|                                 | May not contain common                                                                                                    | words found in passwords (i.                                                  | e. 'password', 'admin')    |       |  |  |  |
|                                 | Cannot be the same as the                                                                                                   | e previous 13 passwords                                                       |                            |       |  |  |  |
|                                 | * Denotes requ                                                                                                    | ired field                                                                    |                            |       |  |  |  |
|                                 | dose                                                                                                    |                                                                               |                            |       |  |  |  |